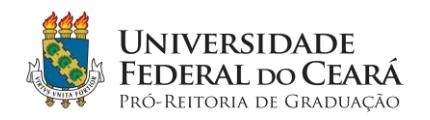

# **ORIENTAÇÕES – SUPRESSÃO DE MATRÍCULA 2024.1**

A Pró-Reitoria de Graduação (PROGRAD) divulga orientações acerca do procedimento de solicitação de **supressão de matrícula** em componentes curriculares (disciplinas, módulos e atividades) no SIGAA. Este procedimento está sendo disponibilizado para garantir aos estudantes que, porventura, não tenham condições de acompanhar as atividades letivas do semestre 2024.1 - após os ajustes no Calendário Universitário deste ano - a interrupção dos estudos **sem nenhum prejuízo** ao Índice de Rendimento Acadêmico – IRA.

A supressão de matrícula em componentes curriculares é uma opção que será disponibilizada aos discentes, temporariamente. Assim, cabe enfatizar que, em semestres posteriores, o procedimento de supressão de matrícula não estará disponível.

Além deste documento, a PROGRAD compilou as principais dúvidas recebidas por e-mail acerca desse processo e elaborou um pequeno guia de perguntas e respostas, já disponibilizado no site <u>www.prograd.ufc.br</u> (Clique <u>aqui</u> para ler.).

#### COMO SOLICITAR A SUPRESSÃO DE MATRÍCULA NO SIGAA

- 1. Para solicitar supressão de matrícula, o (a) aluno (a) deverá seguir o passo a passo indicado abaixo:
- 1.1 Acessar o Portal do Discente, e, no menu Ensino, clicar em Supressão de Matrícula > Solicitar Supressão;

| FC  | C - SIGAA - Sistema Integrado de Ge  | esti | io de Atividades Acadêmicas                                                        |                      | _                          |                                                                    |       | 1                                       | Tempo de Sessão: 01:30 | SAIR |
|-----|--------------------------------------|------|------------------------------------------------------------------------------------|----------------------|----------------------------|--------------------------------------------------------------------|-------|-----------------------------------------|------------------------|------|
|     |                                      |      | Semestre                                                                           | ntual: 20            | 24.1                       | 🞯 Módulos                                                          |       | Caixa Postal                            | 🏷 Abrir Chamado        |      |
|     |                                      |      |                                                                                    |                      |                            | -C Menu Discente                                                   |       | Alterar E-mail/Senha                    |                        |      |
|     | Ensino 🦻 Extensão 🚨 Auxílios e Bolsa | 85   | The Amblentes Virtuais 🗿 Estágios                                                  | Ag                   | endamento                  | s 萨 Internacional                                                  | -     | Dutros                                  |                        |      |
| ń   | Portal da Avaliação Institucional    |      |                                                                                    |                      |                            |                                                                    |       | Atualizar Fe                            | oto e Perfil           | -    |
|     | Documentos e Declarações             |      | teúdo protegido para ambiente de treinam<br>amento Conteúdo protegido para ambient | ento Co<br>e de trei | nteúdo prote<br>namento Co | gido para ambiente de<br>nteúdo protegido para                     |       | Meus Dado                               | s Pessoais             |      |
|     | Consultas do Discente                |      |                                                                                    |                      |                            |                                                                    |       |                                         |                        |      |
|     | Atividades Complementares e Extensão |      |                                                                                    |                      |                            | 66 11 33-3                                                         | logal |                                         |                        |      |
|     | Matricula On-Line                    |      |                                                                                    |                      | 1 and                      | Harden                                                             |       | -                                       |                        | _    |
|     | Trancamento de Componente Curricular | •    |                                                                                    | oaigo                | Local                      | TER 13-30,15-30                                                    |       |                                         |                        |      |
|     | Supressão de Matricula               |      | Solicitar Supressão                                                                |                      | Unidade                    | QUI 10:00-12:00                                                    | 0     | Calendár                                | io Universitário       |      |
|     | Realizador Potentenio                |      | Exibir Andamento da Solicitação                                                    |                      | Didática                   | (26/02/2024 -<br>29/06/2024)                                       |       | Dados I                                 | nstitucionais          |      |
|     | Modilidade Estudario                 | _    |                                                                                    |                      | thidada                    | SEG 10:00-12:00                                                    | -     | Matricula:                              |                        |      |
| ٩,  | Consultas                            | •    |                                                                                    | 01                   | Didàtica                   | (26/02/2024 -<br>29/06/2024)                                       | 100   | Nivel:                                  |                        |      |
|     | Matrícula Institucional              | ,    |                                                                                    | 02                   | Unidade<br>Didătica        | TER 15:30-17:30<br>QUI 15:30-17:30<br>(26/02/2024 -<br>29/06/2024) | 0     | E-Mail:<br>Entrada:                     |                        |      |
| FRL | JS0068 - PROCESSOS DE SOFTWARE       |      |                                                                                    | 01                   | Unidade<br>Didática        | TER 10:00-12:00<br>QUA 08:00-10:00<br>(26/02/2024 -<br>29/06/2024) | 0     | Integ<br>CH. Total Exigida do Curriculo | valizações:            | 3290 |
| RL  | JS8064 - PROJETO DETALHADO DE SOFTWA | RE   |                                                                                    | 01                   | Unidade<br>Didătica        | QUA 13:30-15:30<br>QUI 13:30-15:30<br>(26/02/2024 -<br>29/06/2024) | 0     | Chat (7 Conversas)                      | ק                      |      |

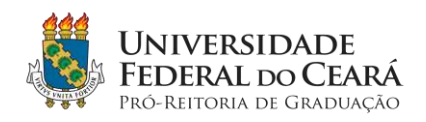

1.2 Selecionar os componentes para os quais deseja solicitar supressão de matrícula e, depois, clicar na opção *Solicitar Supressão*;

| C - SIGAA - Sis                   | tema Integrado de Gestão de Alividades Ac                                                            | cadêmicas                                                   |                               |                               | Tempo de Sessão: 01:30                    |
|-----------------------------------|----------------------------------------------------------------------------------------------------|-------------------------------------------------------------|-------------------------------|-------------------------------|-------------------------------------------|
|                                   |                                                                                                    | Semestre atual: 2024.1                                      | Módulos                       | Caisa Postal                  | 🏷 Abrir Chamado                           |
|                                   |                                                                                                    |                                                             | 🛫 Menu Discente               | Alterar E-mail/Se             | enha                                      |
| Ensino 🄝 Extens                   | ão 🚨 Auxilios e Boisas 🐃 Ambientes Virtu                                                             | ais 🌡 Estágios 🛐 Agendamen                                  | tos 😺 Internacional 🍓         | j Outros                      |                                           |
| ORTAL DO DISCENT                  | E > SOLICITAÇÃO DE SUPRESSÃO DE MATRICULA                                                            | •                                                           |                               |                               |                                           |
| Caro(a) Aluno(                    | a).                                                                                                  |                                                             |                               |                               |                                           |
| Através desta<br>Convern, anter   | operação será possível solicitar a supressão de<br>s de confirmar sua solicitação, ler atentamente a | e matrículas em componentes matri<br>as observações abaixo: | iculados.                     |                               |                                           |
| · A sumessão                      | do componente só será efetivada no histórico e                                                       | scolar, guando a Coordenucão do                             | Curso ou o(a) Coordenade      | vr(a) de Programas Acad       | émicos - CPAC da sua Unidada              |
| Acadêmica o                       | onfirmar um parecer aceitando a solicitação                                                          | second, quando a coordenação do                             | earlier on after contractions | when an a sufficient a sector | united - or no da soa unidabi             |
| - waterings to                    | and part your second to a syncial gab,                                                               |                                                             |                               |                               |                                           |
| <ul> <li>Ao selecionar</li> </ul> | r algum componente curricular, serão verificado                                                      | s os co-requisitos, caso existem, o                         | ue serão automaticamente      | selecionados para a su        | pressão;                                  |
|                                   |                                                                                                    | and a second second second second second                    |                               | and the second of the         | Needer Mill                               |
| Em caso de de                     | ividas, contate a Coordenação do Curso.                                                              |                                                             |                               |                               |                                           |
|                                   |                                                                                                    |                                                             |                               |                               |                                           |
|                                   | Matricula:                                                                                           |                                                             |                               |                               |                                           |
|                                   | Discente:                                                                                            |                                                             |                               |                               |                                           |
|                                   | Curso:                                                                                               |                                                             |                               |                               |                                           |
|                                   | Ingresso:                                                                                            |                                                             |                               |                               |                                           |
|                                   | Status:                                                                                              |                                                             |                               |                               |                                           |
|                                   | Tipo:                                                                                                |                                                             |                               |                               |                                           |
| -                                 | 2                                                                                                    | SELECIONE AS MATRICULAS QUE I                               | DESEJA SUPPLINIR              |                               |                                           |
| Ano.Periodo                       | Componente Curricular                                                                                |                                                             |                               | Turma                         | Status                                    |
| 2024.1                            | RUS0061 FUNDAMENTOS DE BAN                                                                           | ICO DE DADOS                                                |                               | 01A                           | MATRICULADO                               |
| 2024.1                            | RUS0062 LÓGICA PARA COMPUTA                                                                          | AÇÃO                                                        |                               | 02A                           | MATRICULADO                               |
| 2024.1                            | RUS0071 ESTRUTURAS DE DADO                                                                           | S AVANÇADAS                                                 |                               | 11                            |                                           |
| 2024.1                            | PUSOGA PROJETO DETALUADO I                                                                           |                                                             |                               | 01A                           | MATRICULADO                               |
|                                   | RUSUUDA PRUJETU DETALHADU L                                                                          | DE SOFTWARE                                                 |                               | 01A<br>01A                    | MATRICULADO                               |
| 2024.1                            | RUS0068 PROCESSOS DE SOFTW                                                                           | DE SOFTWARE                                                 |                               | 01A<br>01A<br>01A             | MATRICULADO<br>MATRICULADO<br>MATRICULADO |

1.3 Depois, clicar em Confirmar Solicitação;

| <ul> <li>SIGAA - casterna integrado de Gestão de Advidades /</li> </ul>                                                 | Acqueinces                                                          |                                |                                | rempo de Sessão: 01:30                 |
|----------------------------------------------------------------------------------------------------|---------------------------------------------------------------------|--------------------------------|--------------------------------|----------------------------------------|
|                                                                                                    | Semestre atual 2024.1                                               | Módulos                        | Caixa Postal                   | >>>>>>>>>>>>>>>>>>>>>>>>>>>>>>>>>>>>>> |
|                                                                                                    |                                                                     | C Menu Discente                | Alterar E-mail/Senha           |                                        |
| Portal do Discente > Solicitação de Supressão de Matricu                                                                | LA                                                                  |                                |                                |                                        |
| Caro(a) Aluno(a),                                                                                                    |                                                                     |                                |                                |                                        |
| Confirme os componentes para os quais deseja suprimir ma<br>omologação pela Coordenação do Curso ou CPAC, a solicitação | atrícula e verifique se o(s) co-requis<br>não poderá ser cancelada; | ito(s) foram adicionados na    | solicitação de supressão. Ress | alta-se que, após efetivada            |
| Matrícula:                                                                                                    |                                                                     |                                |                                |                                        |
| Discente:                                                                                                    |                                                                     |                                |                                |                                        |
| Curso:                                                                                                    |                                                                     |                                |                                |                                        |
| Ingresso:                                                                                                    |                                                                     |                                |                                |                                        |
| Status:                                                                                                    |                                                                     |                                |                                |                                        |
| Tipo:                                                                                                    |                                                                     |                                |                                |                                        |
|                                                                                                    | DISCIPLINAS COM SUPRESS                                             | O SOLICITADA                   |                                |                                        |
| Componente                                                                                                    |                                                                     |                                |                                | Turma                                  |
| RUS0062 - LÓGICA PARA COMPUTAÇÃO - 64h                                                                                  |                                                                     |                                |                                | 02A                                    |
|                                                                                                    | Confirmar Solicitação << Ve                                         | oltar Cancelar                 |                                |                                        |
|                                                                                                    | Portal do Disce                                                     | nte                            |                                |                                        |
| SIG44 Conwint D 3010.3                                                                                                  | 2074 - Superintandância da Tarnolonia i                             | da informação - 1100 - (85) 33 | 56.0000 - nilena.LEC           |                                        |

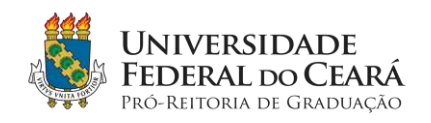

1.4 Na tela seguinte, o (a) aluno (a) poderá imprimir o comprovante da solicitação, clicando em *Imprimir Comprovante da Solicitação*;

|                                                  | Semestre ataal: 2024. | Módulos          | Caina Postal         | brir Chamado    |
|--------------------------------------------------|-----------------------|------------------|----------------------|-----------------|
|                                                  |                       | Menu Discente    | Alterar E-mail/Senha |                 |
| i) . Supressões solicitadas com sucessol         |                       |                  |                      |                 |
|                                                  |                       |                  |                      | fill ancount of |
| rtal do Discente > Solicitação de Supressão de I | MATRICULA             |                  |                      |                 |
| Matricula:                                       |                       |                  |                      |                 |
| Discente:                                        |                       |                  |                      |                 |
| Curso:                                           |                       |                  |                      |                 |
| Ingresso:                                        |                       |                  |                      |                 |
| Status:                                          |                       |                  |                      |                 |
| Tipo:                                            |                       |                  |                      |                 |
|                                                  |                       |                  |                      |                 |
|                                                  |                       |                  |                      |                 |
|                                                  |                       |                  |                      |                 |
|                                                  | Imprimir Comprovant   | e da Solicitação |                      |                 |
|                                                  | DISCIFLINAS COM SUPR  | SSAG SOLICITADA  |                      |                 |
| Componente                                       |                       |                  |                      | Turma           |
| RUS0062 - LÓGICA PARA COMPUTAÇÃO - 64h           |                       |                  |                      | 02A             |
|                                                  |                       |                  |                      |                 |

1.5 Após clicar em *Imprimir Comprovante da Solicitação*, será exibido o *Comprovante de Supressão de Matrícula*, conforme modelo abaixo;

| Portal do Discente                                                                                                    | 6              | Uni<br>Sistema Integra<br>En | versidade Federa<br>ado de Gestão de<br>attoo em 09/07/24 | n, do Ceara<br>Atividades Académicas<br>024 13:25 | Si              | secretaria o<br>tecnologia o<br>informação |
|----------------------------------------------------------------------------------------------------|----------------|------------------------------|-----------------------------------------------------------|---------------------------------------------------|-----------------|--------------------------------------------|
|                                                                                                    |                | Compro                       | vante de Supre                                            | essão de Matricula                                |                 |                                            |
|                                                                                                    |                | Nov                          | MERO DA SOLICIT                                           | ação: 41506                                       |                 |                                            |
|                                                                                                    | Matricula:     |                              |                                                           |                                                   |                 |                                            |
|                                                                                                    | Discente:      |                              |                                                           |                                                   |                 |                                            |
|                                                                                                    | Curso:         |                              |                                                           |                                                   |                 |                                            |
|                                                                                                    | Ingresso:      |                              |                                                           |                                                   |                 |                                            |
|                                                                                                    | Status:        |                              |                                                           |                                                   |                 |                                            |
|                                                                                                    | Tipo:          |                              |                                                           |                                                   |                 |                                            |
| the state of the state of the s |                | C                            | DISCIPLINAS SUP                                           | TIMIDAS                                           |                 |                                            |
| Componente                                                                                                    |                |                              |                                                           |                                                   | Turma           | Horário                                    |
| RUS0062 - LÓGICA                                                                                                    | PARA COMP      | UTAÇÃO - 64h                 |                                                           |                                                   | 02A             | 35179                                      |
| Voltar Si                                                                                                    | SAA   Copyrigh | t © 2006-2024 - St           | uperintendência d                                         | e Tecnologia da Informaç                          | ão - UFC - (85) | tmprimir é                                 |

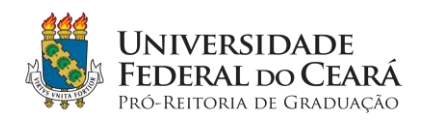

1.6 Documento para impressão

| I, 1:26 PM           | SIGAA - Sistema Integrado de Gestão de Atividades Acadêmicas                         |              |              |  |  |  |
|----------------------|--------------------------------------------------------------------------------------|--------------|--------------|--|--|--|
| 000                  | UNVERSIDADE FEDERAL DO CEARÁ<br>SISTEMA INTEGRADO DE GESTÃO DE ATIVIDADES ACADÊMICAS | secretaria ( |              |  |  |  |
| O.                   |                                                                                      | <b>G</b> .   | tecnologia d |  |  |  |
| R CONT               | Емпро вм 09/07/2024 13:25                                                            | 2            | informação   |  |  |  |
| 14 C                 |                                                                                      |              |              |  |  |  |
| Portal do Discente   |                                                                                      |              |              |  |  |  |
|                      |                                                                                      |              |              |  |  |  |
|                      | COMPROVANTE DE SUPRESSÃO DE MATRICULA                                                |              |              |  |  |  |
|                      | NUMERO DA SOLICITAÇÃO: 41506                                                         |              |              |  |  |  |
|                      |                                                                                      |              |              |  |  |  |
| mau                  | and ·                                                                                |              |              |  |  |  |
| Disc                 | me:                                                                                  |              |              |  |  |  |
| C                    | rso:                                                                                 |              |              |  |  |  |
| Ingr                 | 550:                                                                                 |              |              |  |  |  |
| SI                   | itus:                                                                                |              |              |  |  |  |
|                      | ipo:                                                                                 |              |              |  |  |  |
|                      | DESCIPLINAS SUPROMIDAS                                                               |              |              |  |  |  |
| Componente           |                                                                                      | Turma        | Horário      |  |  |  |
| DURADER I ÓCICA DADA | COMPLITAÇÃO - 64h                                                                    | 02A          | 35779        |  |  |  |

1.7 A solicitação criada fica indisponível para nova solicitação

|                                                                  |                                                                                                    | Semestre aluar 2024.1                                                                                                    | Módulos                     | Caixa Postal                             | 🍃 Abrir Chanado                                                                   |
|------------------------------------------------------------------|----------------------------------------------------------------------------------------------------|----------------------------------------------------------------------------------------------------|-----------------------------|------------------------------------------|-----------------------------------------------------------------------------------|
|                                                                  |                                                                                                    |                                                                                                    | 📲 Menu Discente             | Alterar E-mail/Se                        | enha                                                                              |
| Ensino 🦻 Extens                                                  | alo 🚨 Auxilios e Bolsas 🕸 Ambientes Virtuai                                                                                                    | is 🤷 Estágios 📅 Agendamen                                                                                                    | ntos 😺 Internacional 🎡      | Outros                                   |                                                                                   |
| ORTAL DO DISCENT                                                 | e > Solicitação de Supressão de Matricula                                                                                                    |                                                                                                    |                             |                                          |                                                                                   |
| Caro(a) Aluno                                                    | a                                                                                                    |                                                                                                    |                             |                                          |                                                                                   |
| Carola) Anno                                                     | uy,                                                                                                    |                                                                                                    |                             |                                          |                                                                                   |
| Através desta<br>Convém ante                                     | operação será possível solicitar a supressão de n<br>s de confirmar sua solicitação, ler atentamente as                                                                                                    | natriculas em componentes mati<br>observações obaixo                                                                           | riculados.                  |                                          |                                                                                   |
| <ul> <li>A supressio</li> </ul>                                  | do componente pó pará efetivada no histórico arr                                                                                                    | colar, avando a Coordenação do                                                                                                 | Curren ou ofa) Coordeoade   | urfa) da Denaramae Acadã                 | mine CDAC da rua Unidad                                                           |
| Acadêmica c                                                      | onfirmar um parecer aceitando a solicitação;                                                                                                    | colar, quanuo a courdenação do                                                                                                 | carso ou otay coordenado    | n(a) de Programas Acade                  | cinicus · CPAC da sua vinicad                                                     |
| An seleciona                                                     | raloum componente ourricular serão verificados                                                                                                    | os courequisitos caso existam o                                                                                                | we serão automaticamente    | selecionados nara a sun                  | nessen                                                                            |
| - Auscieuona                                                     | ragun componente camunal, serao verincados                                                                                                    | us correguianus, caso existani, u                                                                                              | foe senso automaticamente   | secondos para a sop                      | AC2380.                                                                           |
| Em caso de di                                                    | ividas, contate a Coordenação do Curso.                                                                                                    |                                                                                                    |                             |                                          |                                                                                   |
|                                                                  |                                                                                                    |                                                                                                    |                             |                                          |                                                                                   |
|                                                                  | Mahifaulas                                                                                                    |                                                                                                    |                             |                                          |                                                                                   |
|                                                                  | Matricula:                                                                                                    |                                                                                                    |                             |                                          |                                                                                   |
|                                                                  | Matricula:<br>Discente:<br>Curso:                                                                                                    |                                                                                                    |                             |                                          |                                                                                   |
|                                                                  | Matrícula:<br>Discente:<br>Curso:<br>Ingresso:                                                                                                    |                                                                                                    |                             |                                          |                                                                                   |
|                                                                  | Matricula:<br>Discente:<br>Curso:<br>Ingresso:<br>Status:                                                                                                    |                                                                                                    |                             |                                          |                                                                                   |
|                                                                  | Matricula:<br>Discente:<br>Curso:<br>Ingresso:<br>Status:<br>Tipo:                                                                                                    |                                                                                                    |                             |                                          |                                                                                   |
|                                                                  | Matricula:<br>Discente:<br>Curso: ·<br>Ingresso:<br>Status:<br>Tipo:                                                                                                    | SELECIONE AS MATRICULAS QUE                                                                                                    | deseja Supamina             |                                          |                                                                                   |
| no.Período                                                       | Matricula:<br>Discente:<br>Curso: ·<br>Ingresso:<br>Status:<br>Tipo:<br>S<br>Componente Curricular                                                                                                    | SELECIONE AS MATRICULAS QUE                                                                                                    | DESEJA SUPRIMIR             | Turma                                    | Status                                                                            |
| no.Período<br>024.1                                              | Matricula:<br>Discente:<br>Curso: ·<br>Ingresso:<br>Status:<br>Tipo:<br>Componente Curricular<br>RUS0061, FUNDAMENTOS DE BANCI                                                                                                    | SELECIONE AS MATRICULAS QUE<br>O DE DADOS                                                                                      | DESEJA SUPRIMIR             | Turma<br>01A                             | Status<br>MATRICULADO                                                             |
| no.Período<br>024.1<br>024.1                                     | Matricula:<br>Discente:<br>Curso: ·<br>Ingresso:<br>Status:<br>Tipo:<br>Componente Curricular<br>RUS0061 FUNDAMENTOS DE BANC<br>RUS0062 LÓGICA PARA COMPUTAC<br>RUS0062 Supressó solicitada em 09                                                                                                    | Selecione as matriculas que<br>O DE DADOS<br>ÃO<br>07/24 às 13:25                                                              | DESEJA SUPRIMIR             | Turma<br>01A<br>02A                      | Status<br>MATRICULADO<br>MATRICULADO                                              |
| no.Período<br>024.1<br>024.1<br>024.1                            | Matricula:<br>Discente:<br>Curso: ·<br>Ingresso:<br>Status:<br>Tipo:<br>Scomponente Curricular<br>RUS0061 FUNDAMENTOS DE BANC<br>RUS0062 LÓGICA PARA COMPUTAC<br>Supresso solicitada em 03/<br>RUS0062 Supresso solicitada em 03/                                                                                           | SELECIONE AS MATHICULAS QUE<br>O DE DADOS<br>ÃO<br>10724 AS 13:25<br>AVANÇADAS                                                 | DESEJA SUPRIMIR             | Turma<br>01A<br>02A<br>01A               | Status<br>MATRICULADO<br>MATRICULADO<br>MATRICULADO                               |
| no.Período<br>1024.1<br>1024.1<br>1024.1<br>1024.1               | Matrícula:<br>Discente:<br>Curso:<br>Ingresso:<br>Status:<br>Tipo:<br>Componente Curricular<br>RUS0061 FUNDAMENTOS DE BANCI<br>RUS0062 LÓGICA PARA COMPUTAC<br>Supressão solicitada em 09/<br>RUS0071 ESTRUTURAS DE DADOS:<br>RUS0064 PROJETO DETALHADO DE                                                                  | SELECIONE AS MATHICULAS QUE<br>O DE DADOS<br>ÃO<br>17/24 as 13:25<br>AVANÇADAS<br>SOFTWARE                                     | DESEJA SUPAMIA              | Turma<br>01A<br>02A<br>01A<br>01A        | Status<br>MATRICULADO<br>MATRICULADO<br>MATRICULADO<br>MATRICULADO                |
| no.Período<br>024.1<br>024.1<br>024.1<br>024.1<br>024.1<br>024.1 | Matrícula:<br>Discente:<br>Curso:<br>Ingresso:<br>Status:<br>Tipo:<br>Componente Curricular<br>RUS0061 FUNDAMENTOS DE BANCI<br>RUS0062 LÓGICA PARA COMPUTAC<br>RUS0062 LÓGICA PARA COMPUTAC<br>Supressão solicitada em 09/<br>RUS0071 ESTRUTURAS DE DADOS.<br>RUS0064 PROJETO DETALHADO DE<br>RUS0068 PROCESSOS DE SOFTWA   | SELECIONE AS WATHICULAS QUE<br>O DE DADOS<br>ÃO<br>17/24 as 13:25<br>AVANÇADAS<br>E SOFTWARE<br>RE                             | DESEJA SUPAINIA             | Turma<br>01A<br>02A<br>01A<br>01A<br>01A | Status<br>MATRICULADO<br>MATRICULADO<br>MATRICULADO<br>MATRICULADO<br>MATRICULADO |
| no.Período<br>024.1<br>024.1<br>024.1<br>024.1<br>024.1<br>024.1 | Matrícula:<br>Discente:<br>Curso:<br>Ingresso:<br>Status:<br>Tipo:<br>Componente Curricular<br>RUS0061 FUNDAMENTOS DE BANCI<br>RUS0062 LÓGICA PARA COMPUTAÇ<br>RUS0062 LÓGICA PARA COMPUTAÇ<br>RUS0062 LÓGICA PARA COMPUTAÇ<br>RUS0064 PROJETO DETALHADO DE<br>RUS0068 PROJETO DETALHADO DE<br>RUS0068 PROJESSOS DE SOFTWAR | SELECIONE AS MATRICULAE QUE<br>O DE DADOS<br>ÃO<br>17/24 ás 13:25<br>AVANÇADAS<br>E SOFTWARE<br>RE<br>Soliciter Supressão >> ] | DESEJA SUPRIMIR<br>Cancelar | Turma<br>01A<br>02A<br>01A<br>01A<br>01A | Status<br>MATRICULADO<br>MATRICULADO<br>MATRICULADO<br>MATRICULADO<br>MATRICULADO |

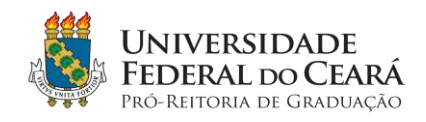

#### COMO VISUALIZAR E ACOMPANHAR A SUPRESSÃO DE MATRÍCULA NO SIGAA

### 2. Visualização das solicitações de supressão

#### 2.1 Menu de visualização

|                                        |                                                            | Semestre atual: 20                              | 24.1                         | Módulos                                               |
|----------------------------------------|------------------------------------------------------------|-------------------------------------------------|------------------------------|-------------------------------------------------------|
|                                        |                                                            |                                                 |                              | C Menu Disc                                           |
| 🔮 Ensino 🔭 Extensão 🚨 Auxilios e Bolsa | as 🚳 Ambientes Virtuais 🧯                                  | Estágios 📝 Ag                                   | endamentos                   | s 😺 Interna                                           |
| Portal da Avaliação Institucional      |                                                            |                                                 |                              |                                                       |
| Documentos e Declarações               | nteúdo protegido para ambien<br>namento Conteúdo protegido | ite de treinamento Cor<br>para ambiente de trei | nteúdo proteg<br>namento Con | jido para ambie<br>teúdo protegid                     |
| Consultas do Discente                  |                                                            |                                                 |                              |                                                       |
| Atividades Complementares e Extensão   | •                                                          |                                                 |                              | [55] [A1                                              |
| Matrícula On-Line                      | •                                                          |                                                 |                              |                                                       |
| Trancamento de Componente Curricular   |                                                            | Código                                          | Local                        | Horá                                                  |
| Supressão de Matricula                 | Solicitar Supressão                                        | 1                                               | Unidade                      | TER 13:30-1<br>QUI 10:00-1                            |
| Mobilidado Ectudareil                  | Exibir Andamento da                                        | Solicitação                                     | Didatica                     | (26/02/202<br>29/06/202                               |
| Consultas                              |                                                            | 01                                              | Unidade<br>Didătica          | SEG 10:00-1<br>QUA 10:00-1<br>(26/02/202<br>29/06/202 |
| Matricula Institucional                | ,                                                          | 02                                              | Unidade<br>Didática          | TER 15:30-1<br>QUI 15:30-1<br>(26/02/202              |
|                                        |                                                            |                                                 |                              | 20/0/                                                 |

### 2.2 Visualização das solicitações

| EQUICITAÇÃO DE SUPPREBSÃO DE MATHICULA<br>16 pode visualizar as solicitações de supressã<br>ação do Curso ou CPAC.      | o realizadas e acompenhar a :                                                                          | Menu                                                                                                    | Discente                                                                                                    | Alterar E-mail/Senha                                                                                                    |                                                                                                    |                                                                                                    |
|----------------------------------------------------------------------------------------------------|----------------------------------------------------------------------------------------------------|----------------------------------------------------------------------------------------------------|----------------------------------------------------------------------------------------------------|----------------------------------------------------------------------------------------------------|----------------------------------------------------------------------------------------------------|----------------------------------------------------------------------------------------------------|
| -<br>SOLICITAÇÃO DE SUPPLEBSÃO DE MATHICULA<br>26 pode visualizar as solicitações de supressã<br>ação do Curso ou CPAC. | o realizadas e acompanhar a :                                                                          |                                                                                                    |                                                                                                    |                                                                                                    |                                                                                                    |                                                                                                    |
| té pode visualizar as solicitações de supressã<br>tação do Curso ou CPAC.                                               | io realizadas e acompanhar a                                                                           |                                                                                                    |                                                                                                    |                                                                                                    |                                                                                                    |                                                                                                    |
| tê pode visualizar as solicitações de supressã<br>ração do Curso ou CPAC.                                               | io realizadas e acompanhar a :                                                                         |                                                                                                    |                                                                                                    |                                                                                                    |                                                                                                    |                                                                                                    |
|                                                                                                    |                                                                                                    | situação de c                                                                                                    | ada uma. A matric                                                                                                    | ula só será suprimida após :                                                                                                    | a solicitação ter sido                                                                                                    |                                                                                                    |
| Matricula:                                                                                                    |                                                                                                    |                                                                                                    |                                                                                                    |                                                                                                    |                                                                                                    |                                                                                                    |
| Discente:                                                                                                    |                                                                                                    |                                                                                                    |                                                                                                    |                                                                                                    |                                                                                                    |                                                                                                    |
| Curso:                                                                                                    |                                                                                                    |                                                                                                    |                                                                                                    |                                                                                                    |                                                                                                    |                                                                                                    |
| Ingresso:                                                                                                    |                                                                                                    |                                                                                                    |                                                                                                    |                                                                                                    |                                                                                                    |                                                                                                    |
| Status:                                                                                                    |                                                                                                    |                                                                                                    |                                                                                                    |                                                                                                    |                                                                                                    |                                                                                                    |
| Tipo:                                                                                                    |                                                                                                    |                                                                                                    |                                                                                                    |                                                                                                    |                                                                                                    |                                                                                                    |
|                                                                                                    | 😑: Cancelar Solicitação                                                                                | de Supressi                                                                                                    | ão                                                                                                    |                                                                                                    |                                                                                                    |                                                                                                    |
|                                                                                                    | SOLICITAÇÕES DE SUPRESSÃ                                                                               | O REALIZADA                                                                                                    | 45                                                                                                    |                                                                                                    |                                                                                                    |                                                                                                    |
| Componente                                                                                                    |                                                                                                    | Turma                                                                                                    | Status                                                                                                    | Data Solicitação                                                                                                    | Data Visto<br>Coordenador                                                                                                    |                                                                                                    |
| RUS0062 - LÓGICA PARA COMPUTAÇÃO                                                                                        |                                                                                                    | 02A                                                                                                    | Solicitado                                                                                                    | 09/07/2024                                                                                                    |                                                                                                    |                                                                                                    |
|                                                                                                    | Retornar ao menu pr                                                                                    | incipal                                                                                                    |                                                                                                    |                                                                                                    |                                                                                                    |                                                                                                    |
|                                                                                                    | Portal do Discer                                                                                       | ite                                                                                                    |                                                                                                    |                                                                                                    |                                                                                                    |                                                                                                    |
|                                                                                                    | Discente:<br>Curso:<br>Ingresso:<br>Status:<br>Tipo:<br>Componente<br>RUS0062 - LOGICA PARA COMPUTAÇÃO | Discente:<br>Curso:<br>Ingresso:<br>Status:<br>Tipo:<br>©: Cancelar Solicitação<br>Solucitações de Supressă<br>Componente<br>RUS0062 - LOGICA PARA COMPUTAÇÃO<br>Retormar ao menu pr<br>Portal do Discer<br>SUGAA I Convribti © 2010-2024 - Superintendência do Tecnologia do | Discente:<br>Curso:<br>Ingresso:<br>Status:<br>Tipo:<br>Cancelar Solicitação de Supress:<br>Solucitações de Supressión Realizado<br>Solucitações de Supressión Realizado<br>Componente Turma<br>RUS0062 - LOGICA PARA COMPUTAÇÃO 02A<br>Retornar ao menu principal<br>Portal do Discente | Discente:<br>Curso:<br>Ingresso:<br>Status:<br>Tipo:<br>Componente<br>Componente<br>RUS0062 - LOGICA PARA COMPUTAÇÃO<br>Componente<br>RUS0062 - LOGICA PARA COMPUTAÇÃO<br>Componente<br>RUS0062 - LOGICA PARA COMPUTAÇÃO<br>Componente<br>Retormar ao menu principal<br>Portal do Discente | Discente:<br>Curso:<br>Ingresso:<br>Status:<br>Tipo:<br>Componente Turma Status Data Solicitação<br>RUS0062 - LÓGICA PARA COMPUTAÇÃO 02A Solicitação<br>RUS0062 - LÓGICA PARA COMPUTAÇÃO 02A Solicitado 09/07/2024<br>Portal do Discente<br>Portal do Discente | Discente:<br>Curso:<br>Ingresso:<br>Situs:<br>Tipo:<br>Concelar Solicitação de Supressão<br>Solicitação de Supressão<br>Solicitação de S |

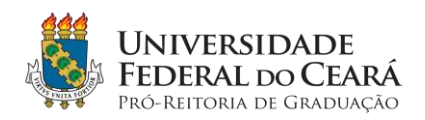

### 3. Multiplas solicitações

# 3.1 Selecionando várias disciplinas ao mesmo tempo

| Tipo:                                                                       |                                                                                                    |                                                                                                    |
|-----------------------------------------------------------------------------|----------------------------------------------------------------------------------------------------|----------------------------------------------------------------------------------------------------|
| SELECIONE AS MATRICULAS QUE DESEJA SUP                                      | UMIR                                                                                                    |                                                                                                    |
| Componente Curricular                                                       | Turma                                                                                                    | Status                                                                                                    |
| RUS0061 FUNDAMENTOS DE BANCO DE DADOS                                       | 01A                                                                                                    | MATRICULADO                                                                                                    |
| RUS0062 LÓGICA PARA COMPUTAÇÃO<br>Supressão solicitada em 09/07/24 às 13:25 | 02A                                                                                                    | MATRICULADO                                                                                                    |
| RUS0071 ESTRUTURAS DE DADOS AVANÇADAS                                       | 01A                                                                                                    | MATRICULADO                                                                                                    |
| RUS0064 PROJETO DETALHADO DE SOFTWARE                                       | 01A                                                                                                    | MATRICULADO                                                                                                    |
| RUS0068 PROCESSOS DE SOFTWARE                                               | 01A                                                                                                    | MATRICULADO                                                                                                    |
| Solcitar Supressão >> Cancelar                                              |                                                                                                    |                                                                                                    |
| Portal do Discente                                                          |                                                                                                    |                                                                                                    |
|                                                                             | SELECIONE AS MATRICULAS QUE DESEXA SUPPORT           Componente Curricular         RUS0061         FUNDAMENTOS DE BANCO DE DADOS           RUS0062         LÓGICA PARA COMPUTAÇÃO         RUS0062         LÓGICA PARA COMPUTAÇÃO           RUS0061         Supressão solicitada em 09/07/24 às 13:25         RUS0061         ESTRUTURAS DE DADOS AVANÇADAS           RUS0064         PROJETO DETALHADO DE SOFTWARE         RUS0068         PROCESSOS DE SOFTWARE           Solicitar Supressão >>>         Cancelar         Portal do Discente | SELECIONE AS MATRÍCULAS QUE DESEAS SUPRIMIR           Componente Curricular         Turma           RUSDO61 FUNDAMENTOS DE BANCO DE DADOS         01A           RUSD062         LÓGICA PARA COMPUTAÇÃO         02A           RUSD071 ESTRUTURAS DE DADOS AVANÇÃDAS         01A           RUSD064 PROJETO DETALHADO DE SOFTWARE         01A           RUSD068 PROCESSOS DE SOFTWARE         01A           Solicitar Supressão >> Cancelar         Portal do Discente |

### 3.2 Confirmação das múltiplas solicitações

SIGAA | Copyright © 2010-2024 - Super

|                                                                                                    | Semestre atual: 2024.1                                  | Módulos                     | Calua Postal                   | Sa Abrir Chamado         |
|----------------------------------------------------------------------------------------------------|---------------------------------------------------------|-----------------------------|--------------------------------|--------------------------|
|                                                                                                    |                                                         | Menu Discente               | Alterar E-mail/Senha           |                          |
| tal do Discente > Solicitação de Supressão de Matricula                                                                           |                                                         |                             |                                |                          |
| Caro(a) Aluno(a),                                                                                                    |                                                         |                             |                                |                          |
| Confirme os componentes para os quais deseja suprimir matricula<br>logação pela Coordenação do Curso ou CPAC, a solicitação não p | a e verifique se o(s) co-requis<br>oderá ser cancelada; | ito(s) foram adicionados na | solicitação de supressão. Ress | alta-se que, após efetiv |
| Mahfadas                                                                                                    |                                                         |                             |                                |                          |
| Matricula:                                                                                                    |                                                         |                             |                                |                          |
| Discente:                                                                                                    |                                                         |                             |                                |                          |
| Discente: :<br>Curso:                                                                                                    |                                                         |                             |                                |                          |
| Discente: :<br>Curso:<br>Ingresso:                                                                                                |                                                         |                             |                                |                          |
| Marricula:<br>Discente:<br>Curso:<br>Ingresso:<br>Status:                                                                         |                                                         |                             |                                |                          |
| Gurso:<br>Curso:<br>Status:<br>Tipo:                                                                                              |                                                         |                             |                                |                          |
| Discente:<br>Curso:<br>Ingresso:<br>Status:<br>Tipo:                                                                              | DISCIPLINAS COM SUPRESS                                 | ко Бошсітава                |                                |                          |
| Componente                                                                                                    | Disciplinas com Supress                                 | LO SOLICITABA               |                                | Turma                    |
| Componente<br>RUS9071 - ESTRUTURAS DE DADOS AVANÇADAS - 64h                                                                       | Disciplinas com Supress                                 | ko Solicitaba               |                                | Turma<br>01A             |
| Componente<br>RUS0071 - ESTRUTURAS DE DADOS AVANÇADAS - 64h<br>RUS0064 - PROJETO DETALHADO DE SOFTWARE - 64h                      | Disciplinas com Supressi                                | іо Solicitaba               |                                | Turma<br>01A<br>01A      |

Portal do Discente

icia de Tecnologia da Informação - UFC - (85) 3366-9999 - nilson-UFC

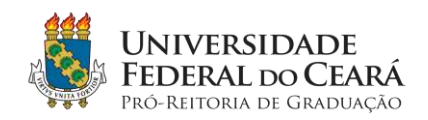

3.3 Múltiplas solicitações criadas com sucesso

|                                                        | Semestre atual: 2024.1   | G Módulos       | Caixa Postal         | 🏷 Abrir Chamado |
|--------------------------------------------------------|--------------------------|-----------------|----------------------|-----------------|
|                                                        |                          | 🛫 Menu Discente | Alterar E-mail/Senha |                 |
| Supressões solicitadas com sucesso!                    |                          |                 |                      |                 |
|                                                        |                          |                 |                      | EXT IDCIMIT     |
| al do Discente > Solicitação de Supressão de Matrícula |                          |                 |                      |                 |
| Matricula:                                             |                          |                 |                      |                 |
| Discente:                                              |                          |                 |                      |                 |
| Curso:                                                 |                          |                 |                      |                 |
| Ingresso:                                              |                          |                 |                      |                 |
| Status:                                                |                          |                 |                      |                 |
| Tipo:                                                  |                          |                 |                      |                 |
|                                                        |                          |                 |                      |                 |
|                                                        |                          |                 |                      |                 |
|                                                        | Imprimir Comprovante da  | Solicitação     |                      |                 |
|                                                        | DISCIPLINAS COM SUPRESEA | O SOLICITADA    |                      |                 |
| Componente                                             |                          |                 |                      | Turma           |
| RUS0071 - ESTRUTURAS DE DADOS AVANÇADAS - 64h          |                          |                 |                      | 01A             |
| RUS0064 - PROJETO DETALHADO DE SOFTWARE - 64h          |                          |                 |                      | 01A             |
| RUS0068 - PROCESSOS DE SOFTWARE - 64h                  |                          |                 |                      | 01A             |
|                                                        | Voltar ao Menu Prin      | cipal           |                      |                 |
|                                                        |                          |                 |                      |                 |

# 3.4 Todas as solicitações foram apresentadas na listagem

|                              | Semestre atual 2                                                                                            | 024.1 🥥 Módulos            | d                 | Caixa Postal             | Norir Chamado             |   |
|------------------------------|----------------------------------------------------------------------------------------------------|----------------------------|-------------------|--------------------------|---------------------------|---|
|                              |                                                                                                    | 📲 Menu Disce               | este R            | Alterar E-mail/Senha     |                           |   |
| PORTAL DO DISC               | ente > Solicitação de Supressão de Matricula                                                                |                            |                   |                          |                           |   |
| Caro(a) Al                   | uno(a),                                                                                                    |                            |                   |                          |                           |   |
| Nesta ope<br>homologada pela | ração você pode visualizar as solicitações de supressão realizadas e acomp<br>Coordenação do Curso ou CPAC. | anhar a situação de cada u | ma. A matricula s | ið serð suprimida após a | a solicitação ter sido    |   |
|                              | Matricula:                                                                                                  |                            |                   |                          |                           |   |
|                              | Discente:                                                                                                   |                            |                   |                          |                           |   |
|                              | Curso:<br>Ingresso:                                                                                         |                            |                   |                          |                           |   |
|                              | Status:                                                                                                    |                            |                   |                          |                           |   |
|                              | Tipo:                                                                                                    |                            |                   |                          |                           |   |
|                              | 🤤: Cancelar Sol                                                                                             | icitação de Supressão      |                   |                          |                           |   |
|                              | Solicitações de S                                                                                           | UPRESSÃO REALIZADAS        | -                 |                          | *                         |   |
| o.Periodo                    | Componente                                                                                                  | Turma                      | Status            | Data Solicitação         | Data Visto<br>Coordenador |   |
| 24.1                         | RUS0062 - LÓGICA PARA COMPUTAÇÃO                                                                            | 02A                        | Solicitado        | 09/07/2024               |                           | 2 |
| 24.1                         | RUS0071 - ESTRUTURAS DE DADOS AVANÇADAS                                                                     | DIA                        | Solicitado        | 09/07/2024               |                           | 2 |
|                              | RUS0064 - PROJETO DETALHADO DE SOFTWARE                                                                     | 01A                        | Solicitado        | 09/07/2024               |                           | 3 |
| 24.1                         |                                                                                                    | 01A                        | Solicitado        | 09/07/2024               |                           |   |
| 24.1<br>24.1                 | RUS0068 - PROCESSOS DE SOFTWARE                                                                             |                            |                   |                          |                           |   |
| 24.1<br>24.1                 | RUS0068 - PROCESSOS DE SOFTWARE<br>Retornar ao                                                              | menu principal             |                   |                          |                           |   |

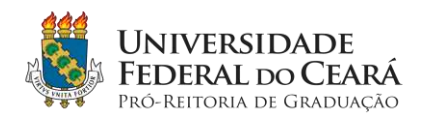

- 4. Cancelando as solicitações (Obs.: Este procedimento é possível apenas antes da homologação pelas coordenações de curso. Após a homologação, o procedimento de supressão não pode ser revertido.)
- 4.1 Confirmar cancelamento

|                                     |                                                                                                    | Semestre atual: 2024.1                      | 🧐 Módulos                  | Caina Postal                           | Abrir Chamado           | - |
|-------------------------------------|----------------------------------------------------------------------------------------------------|---------------------------------------------|----------------------------|----------------------------------------|-------------------------|---|
|                                     |                                                                                                    |                                             | Menu Discente              | 🕻 Menu Discente 🖓 Alterar E-mail/Senha |                         |   |
| PORTAL DO DI                        | scente > Cancelar Solicitação de Sumessão de Matricu                                                                                                    | м                                           |                            |                                        |                         |   |
| Caro(a)                             | Aluno(a),                                                                                                    |                                             |                            |                                        |                         |   |
| Confirm<br>Observe<br>supressão des | e se realmente deseja cancelar a solicitação de supressão des<br>que se você estiver cancelando a solicitação de supressão de<br>la outra também será cancelada. | ta disciplina.<br>• uma disciplina que é co | requisito de outra que tar | nbém está solicitada para supr         | essão, a solicitação de |   |
|                                     | Matricula:                                                                                                    |                                             |                            |                                        |                         |   |
|                                     | Discente:                                                                                                    |                                             |                            |                                        |                         |   |
|                                     | Curso:                                                                                                    |                                             |                            |                                        |                         |   |
|                                     | Ingresso:                                                                                                    |                                             |                            |                                        |                         |   |
|                                     | Status:                                                                                                    |                                             |                            |                                        |                         |   |
|                                     | Tipo:                                                                                                    |                                             |                            |                                        |                         |   |
|                                     | Solicitaçã                                                                                                    | es de Supressão que                         | SERÃO CANCELADAS           |                                        |                         |   |
| .Periodo                            | Componente                                                                                                    |                                             | Turma                      | Status                                 | Data Solicitação        |   |
| 64,1                                | RUS0071 - ESTRUTURAS DE DADOS AVANÇADAS                                                                                                    |                                             | 01A                        | MATRICULADO                            | 09/07/2024              |   |
|                                     | Cance                                                                                                    | lar Solictação << Vo                        | tar Cancelar               |                                        |                         |   |
|                                     |                                                                                                    | Portel do Discer                            | te                         |                                        |                         |   |
|                                     |                                                                                                    | Fortio do Discol                            |                            |                                        |                         |   |

4.2 O Status da solicitação será, então, alterado para Cancelado;

| I O DIOAN                    | Semetre anal 20241                                                                                                   | Atticking          | at                 | Column Marchael       | Abis Chamada           |          |
|------------------------------|----------------------------------------------------------------------------------------------------|--------------------|--------------------|-----------------------|------------------------|----------|
|                              |                                                                                                    | Manu Dises         | ente ela           | Alterar E-mail/Senha  | Chamado                |          |
| (i)                          |                                                                                                    |                    |                    |                       |                        | ٦        |
| · 500                        | citação de supressão de matricula cancelada com sucesso:                                                             |                    |                    |                       | (X/WEAR H              | intria a |
| PORTAL DO DISC               | ente > Soucitação de Supressão de Matricula                                                                          |                    |                    |                       |                        |          |
| Caro(a) Al                   | uno(a),                                                                                                    |                    |                    |                       |                        |          |
| Nesta ope<br>homologada pela | ração você pode visualizar as solicitações de supressão realizadas e acompanhar a<br>a Coordenação do Curso ou CPAC. | situação de cada u | ma. A matrícula sé | serā suprimida após i | a solicitação ter sido |          |
|                              | Matricula:                                                                                                    |                    |                    |                       |                        |          |
|                              | Discente:                                                                                                    |                    |                    |                       |                        |          |
|                              | Curso:                                                                                                    |                    |                    |                       |                        |          |
|                              | Ingresso:                                                                                                    |                    |                    |                       |                        |          |
|                              | Tipo:                                                                                                    |                    |                    |                       |                        |          |
|                              |                                                                                                    |                    |                    |                       |                        |          |
|                              | 🤤 : Cancelar Solicitação                                                                                             | o de Supressão     |                    |                       |                        |          |
|                              | Solicitações de Supress                                                                                              | ão Realizadas      |                    |                       | Data Vista             | _        |
| o.Periodo                    | Componente                                                                                                    | Turma              | Status             | Data Solicitação      | Coordenador            |          |
| 24.1                         | RUS0062 - LÓGICA PARA COMPUTAÇÃO                                                                                     | 02A                | Solicitado         | 09/07/2024            |                        |          |
| 24.1                         | RUS0071 - ESTRUTURAS DE DADOS AVANÇADAS                                                                              | 01A                | Cancelado          | 09/07/2024            |                        |          |
| 24.1                         | RUS0064 - PROJETO DETALHADO DE SOFTWARE                                                                              | OLA                | Solicitado         | 09/07/2024            |                        | 1        |
| 24.1                         | RUS0068 - PROCESSOS DE SOFTWARE                                                                                      | 01A                | Solicitado         | 09/07/2024            |                        |          |
|                              | Retornar ao menu p                                                                                                   | rincipal           |                    |                       |                        |          |
|                              | Portal do Disce                                                                                                    | ente               |                    |                       |                        |          |
|                              |                                                                                                    |                    |                    |                       |                        |          |

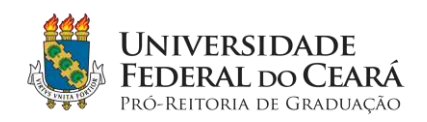

# 4.3 Cancelando outras solicitações e sua confirmação

|                              | Sistema megrado de Gestão de Atividades A                                                | ademicas                                                     |                                                   |                                | Tempo de Sessão: 01:30         | SAI |
|------------------------------|------------------------------------------------------------------------------------------|--------------------------------------------------------------|---------------------------------------------------|--------------------------------|--------------------------------|-----|
|                              |                                                                                          | Servestre aual: 2024.1                                       | Módulos                                           | Caixa Postal                   | >> Abrir Chamado               |     |
|                              |                                                                                          |                                                              | 🔫 Menu Discente                                   | Altera: E-mail/Senha           |                                |     |
| PORTAL DO DIS                | cente > Cancelar Solicitação de Supressão de                                             | MATRICULA                                                    |                                                   |                                |                                |     |
| Caro(a)                      | Aluno(a).                                                                                |                                                              |                                                   |                                |                                |     |
| Confirme                     | se realmente deseia cancelar a solicitação de supre                                      | ssão desta disciplina.                                       |                                                   |                                |                                |     |
| Observe                      | que se você estiver cancelando a solicitação de sup                                      | ressão de uma disciplina que é co                            | -requisito de outra que tamb                      | pēm estā solicitada para supre | ssão, a solicitação de         |     |
| supressao dest               | a outra também sera cancelada.                                                           |                                                              |                                                   |                                |                                |     |
|                              | Matrícula:                                                                               |                                                              |                                                   |                                |                                |     |
|                              | Discente:                                                                                |                                                              |                                                   |                                |                                |     |
|                              | Curso:                                                                                   |                                                              |                                                   |                                |                                |     |
|                              | 12 A S 6 18 0 0 0 1 1                                                                    |                                                              |                                                   |                                |                                |     |
|                              | Ingresso:                                                                                |                                                              |                                                   |                                |                                |     |
|                              | Ingresso:<br>Status:                                                                     |                                                              |                                                   |                                |                                |     |
|                              | Ingresso:<br>Status:<br>Tipo:                                                            |                                                              |                                                   |                                |                                |     |
|                              | Ingresso:<br>Status:<br>Tipo:<br>Si                                                      | dicitações de Supressão que                                  | Serão Canceladas                                  |                                |                                |     |
| uno.Periodo                  | Ingresso:<br>Status:<br>Tipo:<br>Componente                                              | dlicitações de Supressão que                                 | Serão Canceladas<br>Turma                         | Status                         | Data Solicitação               |     |
| <b>Ino.Periodo</b><br>2024.1 | Ingresso:<br>Status:<br>Tipo:<br>Si<br>Componente<br>RUS0064 - PROJETO DETALHADO DE SOFT | dlicitações de Supressão que<br>Ware                         | Serão Canceladas<br>Turma<br>01A                  | Status<br>MATRICULADO          | Data Soficitação<br>09/07/2024 |     |
| 4no.Periodo<br>2024.1        | Ingresso:<br>Status:<br>Tipo:<br>Status:<br>RUS2064 - PROJETO DETALHADO DE SOFT          | dlicitações de Supressão que<br>WARE<br>Cancelar Solicitação | SERÃO CANCELADAS<br>Turma<br>01A<br>Itar Cancelar | Status<br>MATRICULADO          | Data Solicitação<br>09/07/2024 |     |

SIGAA | Copyright © 2010-2024 - Superintendência de Tecnologia da Informação - UFC - (85) 3366-9999 - nêson-UFC

| felles ( ) and ( ) and ( ) and ( ) | Servestre atual: 20                                                        | 024.1 De Médulos         | d                  | Caixa Postal            | > Abrir Chamado           | in the second second |
|------------------------------------|----------------------------------------------------------------------------|--------------------------|--------------------|-------------------------|---------------------------|----------------------|
| 10                                 |                                                                            | - Menu Disc              | ente 8             | Alterar E-mail/Senha    |                           |                      |
| i · Solid                          | itação de supressão de matrícula cancelada com sucesso!                    |                          |                    |                         |                           | ٦                    |
| Postal po Disc                     | ente > Sou pitação de Subbessão de Matericia a                             |                          |                    |                         | fal aenas u               | NULL OF              |
|                                    |                                                                            |                          |                    |                         |                           |                      |
| Caro(a) Al                         | uno(a),                                                                    |                          |                    |                         |                           |                      |
| Nesta ope                          | ração você pode visualizar as solicitações de supressão realizadas e acomp | anhar a situação de cada | uma. A matricula s | ó será suprimida após a | a solicitação ter sido    |                      |
| homologada pela                    | Coordenação do Curso ou CPAC.                                              |                          |                    |                         |                           |                      |
|                                    | Matricula:                                                                 |                          |                    |                         |                           |                      |
|                                    | Discente:                                                                  |                          |                    |                         |                           |                      |
|                                    | Curso:                                                                     |                          |                    |                         |                           |                      |
|                                    | Ingresso:                                                                  |                          |                    |                         |                           |                      |
|                                    | Tipo:                                                                      |                          |                    |                         |                           |                      |
|                                    | 🤤 : Cancelar Soli                                                          | icitação de Supressão    |                    |                         |                           |                      |
|                                    | Solicitações de Su                                                         | UPRESSÃO REALIZADAS      |                    |                         |                           |                      |
| no.Periodo                         | Componente                                                                 | Turma                    | Status             | Data Solicitação        | Data Visto<br>Coordenador |                      |
| 024.1                              | RUS0062 - LÓGICA PARA COMPUTAÇÃO                                           | 02A                      | Solicitado         | 09/07/2024              |                           | 6                    |
| 024.1                              | RUS0071 - ESTRUTURAS DE DADOS AVANÇADAS                                    | 01A                      | Cancelado          | 09/07/2024              |                           |                      |
| 024.1                              | RUS0064 - PROJETO DETALHADO DE SOFTWARE                                    | 01A                      | Cancelado          | 09/07/2024              |                           |                      |
| 024.1                              | RUS0068 - PROCESSOS DE SOFTWARE                                            | 01A                      | Solicitado         | 09/07/2024              |                           | G                    |
|                                    | Retomar ao                                                                 | menu principal           |                    |                         |                           |                      |
|                                    |                                                                            |                          |                    |                         |                           |                      |